# Procédure d'installation

#### prérequis :

- Serveur AD DS (avec IP fixe)
- Un domaine
- 3 Serveurs dans le domaine (avec IP fixe et nom renommé pour plus de simplicité)
- renommé 2 serveurs en "SRV-RDS + numéro" (qui seront les serveurs RDS)
- renommer un serveur en "SRV-Broker" (qui sera le serveur broker
- Un pc client

#### Procédure :

Sur le serveur AD, se rendre dans le gestionnaire de serveur puis cliquer sur "gérer" puis "ajouter des serveurs"

|   | 1 |            | Gérer                     | Outils                        | Afficher                     | Aide |
|---|---|------------|---------------------------|-------------------------------|------------------------------|------|
|   |   | Ajo<br>Sup | uter des rô<br>primer des | les et fonci<br>s rôles et fo | tionnalités<br>Inctionnalité | és   |
| _ |   | Ajo<br>Cré | uter des se<br>er un grou | rveurs<br>pe de serve         | eurs                         |      |
|   |   | Pro        | priétés du                | Gestionnai                    | re de servei                 | ur   |

cliquer sur "Rechercher maintenant" puis sélectionner les serveurs et cliquer sur "OK"

📥 Ajouter des serveurs

| Active Directory                                                                                                    | DNS Importer                                                                                                    | Sélectionné                                                           |
|----------------------------------------------------------------------------------------------------|----------------------------------------------------------------------------------------------------|-----------------------------------------------------------------------|
| Emplacement :<br>Système d'exploit<br>Nom (CN) :<br>Nom<br>SRV-AD<br>DESKTOP-OJQJ<br>SRV-AD2<br>PC-CLIENT1<br>DESKTOP-MER<br>SRV-AD2<br>SRV-PMER<br>SRV-DHCP<br>SRV-ENS1<br>SRV-RDS1<br>SRV-RDS3 | Image: Dreyer       Image: Construct of the second second se | Ordinateur<br>▲ DREYER.FR (3)<br>SRV-RDS1<br>SRV-RDS2<br>SRV-BRO<br>► |
| 11 ordinateur(s) tr                                                                                                    | ouvé(s)                                                                                                    | 3 ordinateur(s) sélectionné(s)                                        |
| Aide                                                                                                    |                                                                                                    | OK Annuler                                                            |

– 🗆 🗙

faire un clique droit sur le "SRV-RDS1" puis cliquer sur "ajouter rôles et fonctionnalités"

| Nom du serveur | Adresse IPv4 | Facilité de gestion                              | Dernière mise à jour | Activation de Windows |                                      |
|----------------|--------------|--------------------------------------------------|----------------------|-----------------------|--------------------------------------|
| SRV-AD         | 192.168.1.1  | En ligne - Compteurs de performances non démarré | 10/10/2023 15:23:16  | Non activé            |                                      |
| SRV-BRO        | 192.168.1.5  | En ligne - Compteurs de performances non démarré | 10/10/2023 15:23:16  | Non activé            |                                      |
| SRV-RDS1       | 192.168.1.6  | En ligne - Compteurs de performances non démarré | 10/10/2023 15:23:16  | Non activé            | Ajouter des rôles et fonctionnalités |
| SRV-RDS2       | -            | Ordinateur cible inaccessible                    | 10/10/2023 15:23:55  | -                     | Redémarrer le serveur                |
| SRV-RDS3       | 192.168.1.9  | En ligne - Compteurs de performances non démarré | 10/10/2023 15:23:16  | Non activé            | Gestion de l'ordinateur              |

#### cliquer sur "suivant"

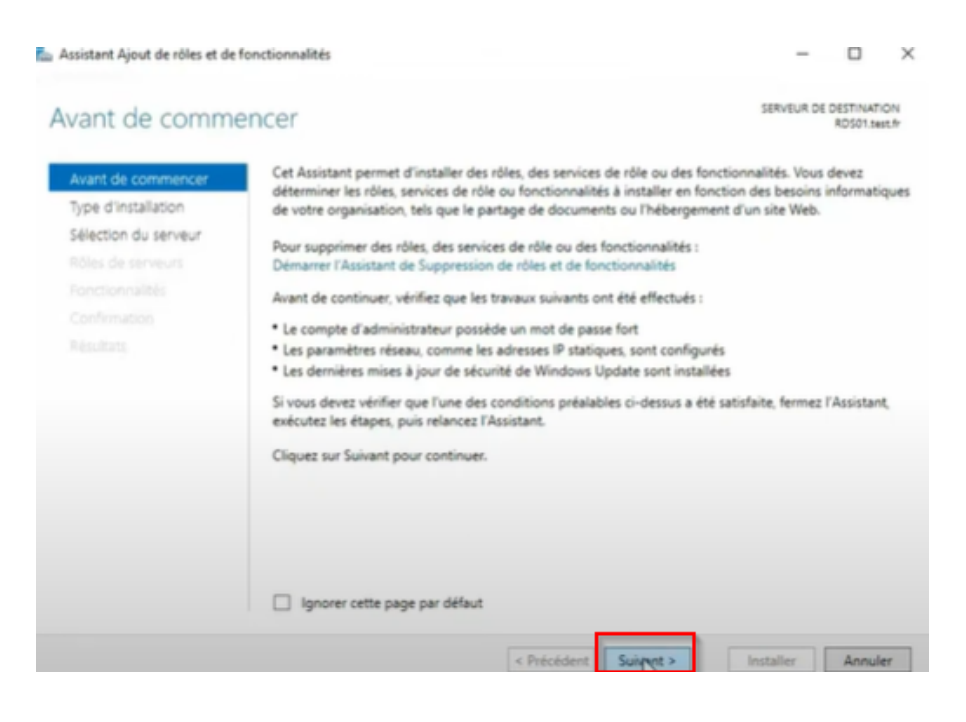

#### Sélectionner "Installation des services Bureau à distance" puis cliquer sur "suivant"

📥 Assistant Ajout de rôles et de fonctionnalités

- 🗆 🗙

## Sélectionner le type d'installation

SERVEUR DE DESTINATION Aucun serveur n'est sélectionné.

#### Avant de commencer

#### Type d'installation

Type de déploiement

Scénario de regionement Senvices de rôle

Arenas Business & discourse

Sélectionnez le type d'installation. Vous pouvez installer des rôles et des fonctionnalités sur un ordinateur physique ou virtuel en fonctionnement, ou sur un disque dur virtuel hors connexion.

#### Configurez un serveur unique en ajoutant des rôles, des services de rôle et des fonctionnalités.

Installation basée sur un rôle ou une fonctionnalité

#### Installation des services Bureau à distance

Installez les services de rôle nécessaires अजेnfrastructure VDI (Virtual Desktop Infrastructure) pour déployer des bureaux basés sur des ordinateurs virtuels ou sur des sessions.

#### Sélectionner "Déploiement Standard"

Les services Bureau à distance peuvent être configurés sur un ou plusieurs serveurs.

Déploiement standard

Un déploiement standard vous permet de déployer les services Bureau à distance sur plusieurs serveurs.

O Démarrage rapide

Un démarrage rapide vous permet de déployer des services Bureau à distance sur un même serveur, crée une collection et publie des programmes RemoteApp.

#### Sélectionner "Déploiement de bureaux basés sur une session" et cliquer sur suivant.

hassistant Ajout de rôles et de fonctionnalités

Sélectionner le scénario de déploiement SERVEUR DE DESTINATION Démarrage rapide sélectionné Les services Bureau à distance peuvent être configurés pour permettre aux utilisateurs de se connecter à Avant de commencer des bureaux virtuels, à des programmes RemoteApp et à des bureaux basés sur une session. Type d'installation O Déploiement de bureaux basés sur un ordin teur virtuel Type de déploiement Le déploiement de bureaux basés sur un ordinateur virtuel permet aux utilisateurs de se connecter à Scénario de déploiement des collections de bureaux virtuels incluant des programmes RemoteApp et des bureaux virtuels Sélection un serveur publiés. Déploiement de bureaux basés sur une session Le déploiement de bureaux basés sur une session permet aux utilisateurs de se connecter à des collections de sessions incluant des programmes RemoteApp et des bureaux basés sur une session.

X

### Sélectionner le serveur qui sera le broker et cliquer sur "Suivant"

| Avant de commencer<br>Type d'installation<br>Type de déploiement | Le serveur du service Bro<br>poursuivre. | ker pour les connex        | ions Bureau à | distan | ce existe déjà. Cliquez sur Suiva | it pour |
|------------------------------------------------------------------|------------------------------------------|----------------------------|---------------|--------|-----------------------------------|---------|
| Scénario de déploiement<br>Services de rôle                      | Filtre :                                 |                            |               |        | Ordinateur                        |         |
| Service Broker pour les c<br>Accès Bureau à distance             | Nom                                      | Adresse IP                 | Système c     |        | A DREYER.FR (1)<br>SRV-BRO        |         |
| Hote de virtualisation des<br>Confirmation                       | SRV-RDS2.Dreyer.fr<br>SRV-RDS3.Dreyer.fr | 192.168.1.6<br>192.168.1.9 |               | *      |                                   |         |
|                                                                  | SRV-AD.Dreyer.fr                         | 192.168.1.1                |               |        |                                   |         |
|                                                                  |                                          |                            |               |        |                                   |         |
|                                                                  | <                                        |                            | >             |        |                                   |         |
|                                                                  | 5 ordinateur(s) trouvé(s)                |                            |               |        | 1 ordinateur(s) sélectionné(s)    |         |

## Sélectionner le serveur RDS 1 et cliquer sur suivant

Spécifier un serveur d'accès Web des services Bureau à... Déplement standard sélectionné

| ype d'Installation       |                           |                                              |                  |      |                                                     |
|--------------------------|---------------------------|----------------------------------------------|------------------|------|-----------------------------------------------------|
| ype de déploiement       | Broker nour les conn      | rôle de l'accès Web<br>evirons Runeau à dist | des services Bur | reau | à distance sur le serveur du servic                 |
| cénario de déploiement   | broker pour les com       |                                              |                  |      |                                                     |
| iervices de rôle         | Pool de serveurs          |                                              |                  |      | Sélectionné                                         |
| ervice Broker pour les c |                           |                                              |                  |      | Ordinateur                                          |
| coès Bureau à distance   | Filtre :                  |                                              |                  |      | Granutar                                            |
| Hôte de session Bureau à | Nom                       | Adresse IP                                   | Système c        |      | <ul> <li>DREYER.FR (1)</li> <li>SRV-RDS1</li> </ul> |
|                          |                           |                                              | Systeme c        | _    |                                                     |
|                          | SRV-RDS2.Dreyer.fr        | 192,168,1.7                                  |                  |      |                                                     |
|                          | SRV-AD.Dreyer.fr          | 192.168.1.1                                  |                  | -    |                                                     |
|                          | SRV-BRO.Dreyer.fr         | 192.168.1.5                                  |                  |      |                                                     |
|                          |                           |                                              |                  |      |                                                     |
|                          | <                         |                                              | )                |      |                                                     |
|                          | 4 ordinateur(s) trouvé(s) |                                              |                  |      | 1 ordinateur(s) sélectionné(s)                      |

Dans "hôte de session Bureau à distance" sélectionner les 2 serveurs RDS et cliquer sur suivant

|                         | Sélectionnez les serveurs<br>à distance. Si plusieurs se<br>sera déployé sur tous ce | adans le pool de ser<br>erveurs sont sélections<br>s serveurs. | veurs où instal<br>nnés, le service | ler le s<br>e de ró | service de rôle Hôte de session Bur<br>ile Hôte de session Bureau à distan |
|-------------------------|--------------------------------------------------------------------------------------|----------------------------------------------------------------|-------------------------------------|---------------------|----------------------------------------------------------------------------|
| cénario de déploiement  | Pool de serveurs                                                                     |                                                                |                                     |                     | Sélectionné                                                                |
|                         |                                                                                      |                                                                |                                     |                     | Ordinateur                                                                 |
|                         | Filtre :                                                                             |                                                                |                                     |                     |                                                                            |
| ccès Bureau à distance  | Nom                                                                                  | Adresse IP                                                     | Système c                           |                     | <ul> <li>DREYER.FR (2)</li> <li>SRV-RDS2</li> </ul>                        |
| ôte de session Bureau à |                                                                                      | 100.100.17                                                     |                                     |                     | SRV-RDS1                                                                   |
|                         | SRV-RDS2.Drever.fr                                                                   | 192.168.1.7                                                    |                                     |                     |                                                                            |
|                         | SRV-AD.Dreyer.fr                                                                     | 192.168.1.1                                                    |                                     | Þ                   |                                                                            |
|                         | SRV-BRO.Dreyer.fr                                                                    | 192.168.1.5                                                    |                                     |                     |                                                                            |
|                         |                                                                                      | D <sub>2</sub>                                                 |                                     |                     |                                                                            |
|                         |                                                                                      |                                                                |                                     |                     |                                                                            |
|                         | 5                                                                                    |                                                                |                                     |                     |                                                                            |

Cliquer sur "Redémarrer automatiquement le serveur de destination si nécessaire" puis cliquer sur "déployer"

| Confirmer les séle                                                                                                    | SERVEUR DE DESTINATION<br>Déploiement standard sélectionné                                                                                                    |
|----------------------------------------------------------------------------------------------------|----------------------------------------------------------------------------------------------------|
| Avant de commencer<br>Type d'installation<br>Type de déploiement<br>Scénario de déploiement<br>Services de rôle<br>Service Broker pour les c<br>Accès Bureau à distance<br>Hôte de session Bureau à<br>Confirmation<br>Terminé | Pour terminer l'installation, vous devez redémarrer les serveurs hôtes de session Bureau à distance. Une fois l'installation terminée sur les ordinateurs distants, l'ordinateur local sera redémarré. Service Broker pour les connexions Bureau à distance (1 serveur sélectionné) SRV-BRO.Dreyer.fr Accès Bureau à distance par le Web (1 serveur sélectionné) SRV-RDS1.Dreyer.fr Serveur hôte de session Bureau à distance (2 serveurs sélectionnés) Il se peut que les serveurs suivants redémarrent après l'installation du service de rôle. SRV-RDS2.Dreyer.fr SRV-RDS1.Dreyer.fr |
|                                                                                                    | Redémarrer automatiquement le serveur de destination si nécessaire                                                                                                    |
|                                                                                                    | < Précédent Suivant > Déployer Annuler                                                                                                    |

### Une fois l'installation terminée cet écran apparaîtra

| Serveur                      | État d'avancement                   | État   |
|------------------------------|-------------------------------------|--------|
| Service de rôle Service Brok | er pour les connexions Bureau à dis | tance  |
| SRV-BRO.Dreyer.fr            | R                                   | fussi  |
| Service de rôle Accès Web a  | ux services Bureau à distance       |        |
| SRV-RDS1.Dreyer.fr           | Re                                  | luss   |
| Service de rôle Serveur hôte | e de session Bureau à distance      |        |
| SRV-RDS2.Dreyer.fr           | Re                                  | lussi  |
| SRV-RDS1.Dreyer.fr           | R                                   | fussi  |
|                              |                                     |        |
|                              |                                     |        |
|                              |                                     |        |
|                              |                                     |        |
|                              | < Poécédent Suivant >               | Fermer |

Se rendre sur "Services Bureau à distance" puis "Vue d'ensemble" et cliquer sur "Créer des collections de sessions"

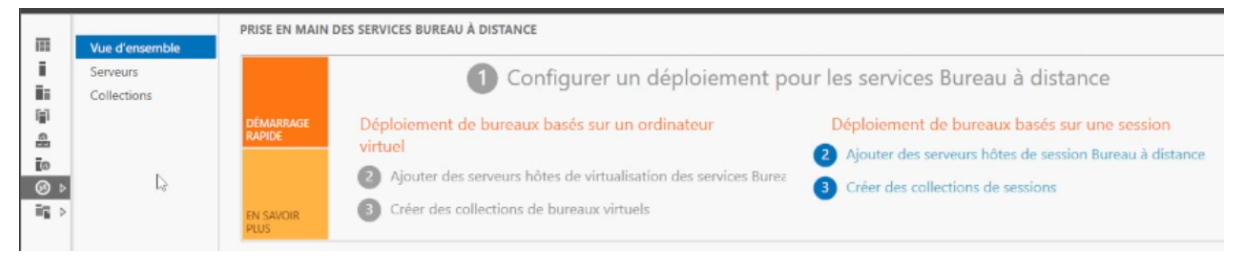

### Nommer la collection

| Créer une collection                                                                                                    | - 0                                                                                                    | ×      |
|----------------------------------------------------------------------------------------------------|----------------------------------------------------------------------------------------------------|--------|
| Nommer la collect<br>Avant de commencer<br>Nom de la collection<br>Serveur hôte de session B<br>Groupes d'utilisateurs<br>Disques de profil utilisateur | Un nom de collection session s'affiche aux utilisateurs lorsqu'ils se connectent à un serveur d<br>Web aux services Bureau à distance.<br>Nom :<br>RDS<br>Description (facultative) : | 'accès |
| Confirmation<br>État d'avancement                                                                                                    |                                                                                                    |        |
|                                                                                                    | < Précédent Suivant > Créer Ann                                                                                                    | uler   |

## Sélectionner les deux serveurs "RDS" et cliquer sur "Suivant"

| Avant de commencer<br>Nom de la collection              | Sélectionnez les ser<br>cette collection. | veurs hôtes de session B | ureau à distance | dans le pool de serveurs à ajoute |
|---------------------------------------------------------|-------------------------------------------|--------------------------|------------------|-----------------------------------|
| Serveur hôte de session B                               | Pool de serveurs                          |                          |                  | Sélectionné                       |
| Groupes d'utilisateurs<br>Disques de profil utilisateur | Filtre :                                  |                          |                  | Ordinateur                        |
| État d'avancement                                       | Nom<br>SRV-RDS1.Dreyer.                   | Adresse IP               | Systèm           | SRV-RDS1<br>SRV-RDS2              |
|                                                         | SRV-RDS2.Dreyer.                          | fr                       | •                |                                   |
|                                                         |                                           |                          |                  | De                                |
|                                                         |                                           |                          |                  |                                   |
|                                                         | 2 ordinateur(s) trou                      | w6(s)                    | /                | 2 ordinateur(s) sélectionné(s)    |

Choisir le groupe d'utilisateur qui pourra utiliser les applications qui sont présentes dans cette collection

| Créer une collection                                                                                                    | -                                                                                                    |                                 | ×   |
|----------------------------------------------------------------------------------------------------|----------------------------------------------------------------------------------------------------|---------------------------------|-----|
| Spécifier des grou                                                                                                    | pes d'utilisateurs                                                                                                    |                                 |     |
| Avant de commencer<br>Nom de la collection<br>Serveur hôte de session B<br>Groupes d'utilisateurs<br>Disques de profil utilisateur | Ajoutez les groupes d'utilisateurs qui doivent avoir un accès pour se connecter à la<br>Groupes d'utilisateurs :<br>DREYER\Utilisateurs du domaine | ollection.<br>Ajoute<br>Supprir | er  |
| Confirmation<br>État d'avancement                                                                                                  |                                                                                                    |                                 |     |
|                                                                                                    |                                                                                                    |                                 |     |
|                                                                                                    | < Précédent Suivant > Créer                                                                                                    | Annu                            | ler |

## Désactiver l'option "Activer les disques de profil utilisateurs" et cliquer sur "suivant"

| Les disques de profil utilisates<br>emplacement central pour la | ir stockent les paramètres et les donn<br>collection.                              | ées des profils utilisateur à                             | un    |
|-----------------------------------------------------------------|------------------------------------------------------------------------------------|-----------------------------------------------------------|-------|
| Activer les disques de pro                                      | fil utilisateur                                                                    |                                                           |       |
| Emplacement des disques                                         | de profil utilisateur :                                                            |                                                           |       |
| Taille max yale (en Go) :                                       |                                                                                    |                                                           |       |
|                                                                 |                                                                                    |                                                           |       |
| Les serveurs de la collect<br>disque de profil utilisates       | ion doivent avoir des autorisations de<br>ar el l'utilisateur actuel doit être mem | contrôle total sur le parta;<br>bre du groupe Administrat | ge du |
| local sur ce serveur.                                           |                                                                                    | are as groupe normination                                 | 1.4.5 |
|                                                                 | < Précédent Suivant >                                                              | Créer Annu                                                | ler   |
|                                                                 |                                                                                    |                                                           |       |

### Cliquer sur "créer"

| RDS                                              |                               |     |  |
|--------------------------------------------------|-------------------------------|-----|--|
| Jtilisateurs et groupe<br>DREYER\Utilisateurs de | s d'utilisateurs<br>u domaine |     |  |
| SRV-RDS1.Dreyer.fr<br>SRV-RDS2.Dreyer.fr         | sion Bureau à distanc         | ie. |  |
| Disques de profil utilis                         | sateur                        |     |  |
|                                                  |                               |     |  |
|                                                  |                               |     |  |
|                                                  |                               |     |  |
|                                                  |                               |     |  |
|                                                  |                               |     |  |

#### attendre la fin de l'installation

La collection de sessions est en cours de création. Selon la taille de la collection de sessions, cette opération peut prendre un certain temps.

| Activité             | État d'avancement | État     |
|----------------------|-------------------|----------|
| Créer une collection |                   | En cours |
| Ajouter des serveurs |                   | En cours |

### Installé une applications pour la publier :

Pour pouvoir mettre une application en remote app externe aux applications de base il faut installer d'applications sur tous les serveurs RDS.

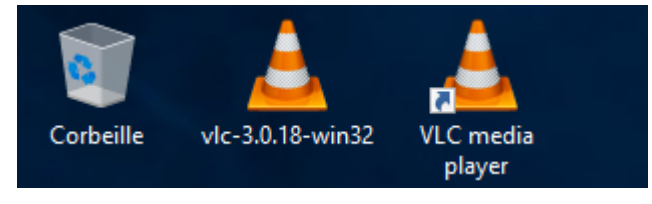

#### Se rendre dans votre collection

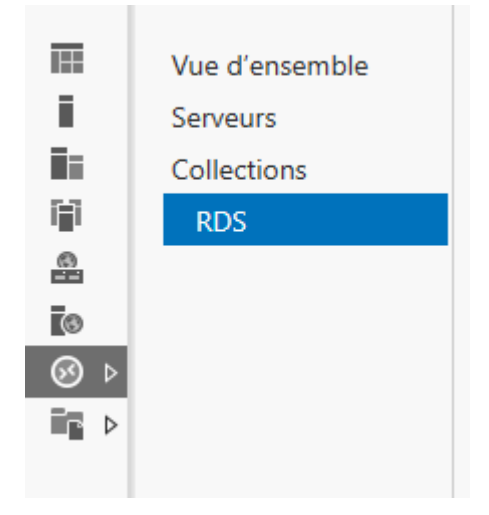

se rendre dans "programmes remoteapp" puis cliquer sur "Publier des programmes RemoteApp"

| PROGRAMMES REMOTEAPP<br>Dernière actualisation le 10/10/2023<br><i>Filtrer</i> | ا 15:22:59<br>م | Programmes RemoteApp publiés   2 au total               | TÂCHES<br>Pr<br>A | S 🔻 | s prograr<br>publicati | nmes RemoteApp<br>ion des programmes RemoteApp |
|--------------------------------------------------------------------------------|-----------------|---------------------------------------------------------|-------------------|-----|------------------------|------------------------------------------------|
| Nom du programme RemoteApp                                                     | Alias           | Visible dans l'Accès Web des services Bureau à distance |                   |     |                        |                                                |
| VLC media player                                                               | vlc             | Oui                                                     |                   |     |                        |                                                |
| WordPad                                                                        | wordpad         | Oui                                                     |                   |     |                        |                                                |
|                                                                                |                 |                                                         |                   |     |                        |                                                |
|                                                                                |                 |                                                         |                   |     |                        |                                                |
|                                                                                |                 |                                                         |                   |     |                        |                                                |
|                                                                                |                 |                                                         |                   |     |                        |                                                |

Sélectionner une application (l'application externe sera dans la liste si aucun problème) puis cliquer sur "suivant"

#### Sélectionner les programmes RemoteApp à publier dans la collection RDS. Pour ajouter un rogramme RemoteApp à la liste, cliquez sur Ajouter. Confirmation Publication Dernière étape Sélectionner et optimiser les lec %SYSTEMDRIVE%\Windows\system32\MdSche... © Diagnostic de mémoire Windows %SYSTEMDRIVE%\Windows\system32\MdSche... © Diagnostic de mémoire Windows %SYSTEMDRIVE%\Windows\system32\MdSche... © Diagnostic de mémoire Windows %SYSTEMDRIVE%\Windows\system32\MdSche... © Diagnostic de mémoire Windows %SYSTEMDRIVE%\Windows\system32\MdSche... © Diagnostic de mémoire Windows %SYSTEMDRIVE%\Windows\system32\MdSche... © Diagnostic de mémoire Windows %SYSTEMDRIVE%\Windows\system32\MdSche... © Diagnostic de serveur %SYSTEMDRIVE%\Windows\system32\MdSche... © Cestionnaire de serveur %SYSTEMDRIVE%\Windows\system32\MdSche... © Cestionnaire de serveur %SYSTEMDRIVE%\Windows\system32\serverM... © Cestionnaire de serveur %SYSTEMDRIVE%\Windows\system32\serverM... © Informations système %SYSTEMDRIVE%\Windows\system32\serverM... © Cestionnaire des taches %SYSTEMDRIVE%\Windows\system32\serverM... © Cestionnaire des taches %SYSTEMDRIVE%\Windows\system32\serverM... © Cestionnaire des taches %SYSTEMDRIVE%\Windows\system32\serverM... © Cestionnaire des taches %SYSTEMDRIVE%\Windows\system32\serverM... © Cestionnaire des taches %SYSTEMDRIVE%\Windows\system32\serverM... © Cestionnaire des taches %SYSTEMDRIVE%\Windows\system32\serverM... © Cestionnaire des taches %SYSTEMDRIVE%\Windows\system32\serverM... © Cestionnaire des taches %SYSTEMDRIVE%\Windows\system32\serverM... © Cestionnaire des taches %SYSTEMDRIVE%\Windows\system32\serverM... © Cestionnaire des taches %SYSTEMDRIVE%\Windows\system32\serverM... © Cestionnaire des taches %SYSTEMDRIVE%\Windows\system32\serverM... © Cestionnaire des taches %SYSTEMDRIVE%\Windows\system32\serverM... © Cestionnaire des taches %SYSTEMDRIVE%\Windows\system32\serverM... © Cestionnaire des taches %SYSTEMDRIVE%\Windows\system32\serverM.... © Cestionnaire des taches %SYSTEMDRIV

#### cliquer sur "Publier"

| Confirmation         |                                         |                                                          |
|----------------------|-----------------------------------------|----------------------------------------------------------|
| Programmes RemoteApp | Vérifiez que la liste des programmes Re | moteApp à publier est correcte puis cliquez sur Publier. |
| Confirmation         | 1 programme RemoteApp :                 |                                                          |
| Publication          | Programme RemoteApp                     | Emplacement                                              |
| Dernière étape       | Sestionnaire de serveur                 | %SYSTEMDRIVE%\Windows\system32\ServerM                   |
|                      |                                         |                                                          |
|                      | < Pr                                    | écédent Suivant > Publier Annuler                        |

#### Attendre la fin de la publication

Attendez que les programmes RemoteApp sélectionnés soient publiés vers la collection.

### Séparer les accès des applications via des droits :

Créer plusieurs groupes AD qui donneront accès qu'à certaines applications

| <u>æ</u> н | Groupe de sécurité - Global |
|------------|-----------------------------|
| 📇 RDS-USER | Groupe de sécurité - Global |

#### Se rendre dans votre collection

| THE | Vue d'ensemble |
|-----|----------------|
| i   | Serveurs       |
|     | Collections    |
| Π)  | RDS            |
| 8   |                |
| 6   |                |
| ⊗ ⊳ |                |
| i d |                |

Se rendre dans "Programmes RemoteApp" puis faire clique droit sur l'application qui doit devenir accessible via des droits et cliquer sur "Modifier les propriétés"

| as         | Visible dans l'A     | ccès Web des services Bureau à distance |                                                                                          |
|------------|----------------------|-----------------------------------------|------------------------------------------------------------------------------------------|
| verManager | Oui                  |                                         |                                                                                          |
|            | Oui                  | Modifier les propriétés                 |                                                                                          |
| rdpad      | Oui                  |                                         |                                                                                          |
|            |                      |                                         |                                                                                          |
|            |                      |                                         |                                                                                          |
|            |                      |                                         |                                                                                          |
|            | verManager<br>Irdpad | verManager Oui<br>Oui<br>rdpad Oui      | verManager Oui           Oui         Modifier les propriétés           rdpad         Oui |

Se rendre dans "Affectation d'utilisateurs" puis sélectionner "Seuls les utilisateurs et les groupes spécifiés" et cliquer sur "ajouter"

| Affic               | cher tout |                                                                                                    |
|---------------------|-----------|----------------------------------------------------------------------------------------------------|
| Général             | +         | Affectation d'utilisateurs                                                                                                    |
| Paramètres          | +         |                                                                                                    |
| I Affectation d'uti | ilis –    | Les programmes RemoteApp peuvent être limités de façon à ce que seuls des<br>utilisateurs et des groupes sélectionnés puissent voir l'icône lorsqu'ils se connectent à                          |
| Association de t    | yp +      | l'accès Web des services Bureau à distance.                                                                                                    |
|                     |           | Spécifiez les utilisateurs et les groupes qui doivent voir ce programme RemoteApp :                                                                                                    |
|                     |           | $\bigcirc$ Tous les utilisateurs et tous les groupes qui ont accès à cette collection                                                                                                    |
|                     |           | Seuls les utilisateurs et les groupes spécifiés                                                                                                    |
|                     |           | Utilisateurs et groupes :                                                                                                    |
|                     |           | Ajouter     Supprimer      Pour qu'un compte d'utilisateur ait accès à un programme RemoteApp, le compte     d'utilisateur doit avoir accès à la fois au programme RemoteApp et à la collection |
|                     |           | dans laquelle ce programme est publie. La mise à jour de l'accès utilisateur au<br>niveau de la collection ne changera nas l'accès utilisateur au niveau du programme                           |
|                     |           | OK Annuler Appliquer                                                                                                    |

écrire le nom du groupe qui aura accès à cette application et cliquer sur "OK"

| Sélectionnez des utilisateurs ou des groupes                             | ×                 |
|--------------------------------------------------------------------------|-------------------|
| Sélectionnez le type de cet objet :                                      |                   |
| des utilisateurs ou des groupes                                          | Types d'objets    |
| À partir de cet emplacement :                                            |                   |
| Dreyer.fr                                                                | Emplacements      |
| E <u>n</u> trez les noms des objets à sélectionner ( <u>exemples</u> ) : | n                 |
| Ш                                                                        | Vérifier les noms |
|                                                                          |                   |
| Avancé OK                                                                | Annuler           |
|                                                                          |                   |

1 Mailling and an annual an

## cliquer sur "Appliquer"

📥 Propriétés

\_

# VLC media player (Collection RDS)

| Afficher tout          |                                                                                                    |
|------------------------|----------------------------------------------------------------------------------------------------|
| Général +              | Affectation d'utilisateurs                                                                                                    |
| Paramètres +           |                                                                                                    |
| Affectation d'utilis – | Les programmes RemoteApp peuvent être limités de façon à ce que seuls des<br>utilisateurs et des groupes sélectionnés puissent voir l'icône lorsqu'ils se connectent à |
| Association de typ +   | l'accès Web des services Bureau à distance.                                                                                                    |
|                        | Spécifiez les utilisateurs et les groupes qui doivent voir ce programme RemoteApp :                                                                                    |
|                        | O Tous les utilisateurs et tous les groupes qui ont accès à cette collection                                                                                           |
|                        | Seuls les utilisateurs et les groupes spécifiés                                                                                                    |
|                        | Utilisateurs et groupes :                                                                                                    |
|                        | DREYER\IT Ajouter                                                                                                    |
|                        | Supprimer                                                                                                    |
|                        |                                                                                                    |
|                        |                                                                                                    |
|                        |                                                                                                    |
|                        |                                                                                                    |
|                        |                                                                                                    |
|                        | <ol> <li>Pour qu'un compte d'utilisateur ait accès à un programme RemoteApp, le compte</li> </ol>                                                                      |
|                        | d'utilisateur doit avoir accès à la fois au programme RemoteApp et à la collection                                                                                     |
|                        | niveau de la collection ne changera pas l'accès utilisateur au niveau du programme                                                                                     |
|                        | OK Annuler Appliquer                                                                                                    |

Les utilisateurs de ce groupe auront donc accès à cette Application.